# Инструкция по установке программы

# 1. Аппаратные требования к ПК

| Наименование            | Минимальные требования Рекомендуемые<br>требования |                                       |
|-------------------------|----------------------------------------------------|---------------------------------------|
| Процессор               | Pentium III 1.4Ghz или<br>выше                     | Pentium IV 2.0 Ghz или выше           |
| Память                  | 256MB                                              | 512MB                                 |
| Видеокарта VGA          | True color (24bit),<br>Поддержка 32М               | True color (32bit),<br>Поддержка 64MB |
| Жесткий диск            | 20 GB или выше                                     | 60 GB или выше                        |
| Сигнал на выходе        | Формат USB 2.0 или выше                            |                                       |
| Монитор                 | 15" или больше                                     |                                       |
| Операционная<br>система | <u>Windows XP SP1 или выше</u>                     |                                       |

### Камера тип USB

① Coscam USB - 225 (U1.3M\_ST), Camera CCL-215(U1.3M\_ST)

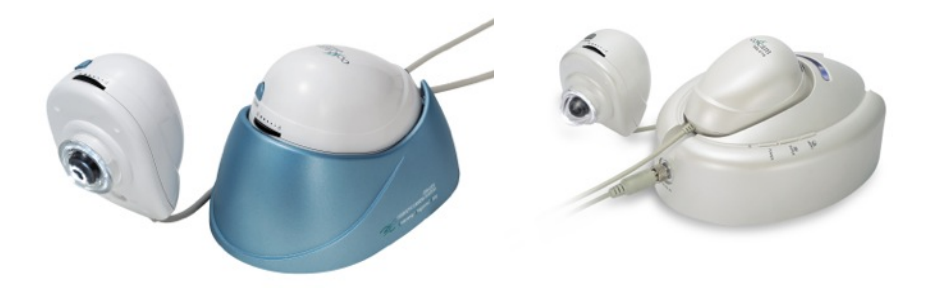

#### 2. Установка программы

Вставьте "Skinsys / Hairsys " CD. Вам необходимо произвести установку по 3 пунктам меню, показано ниже:

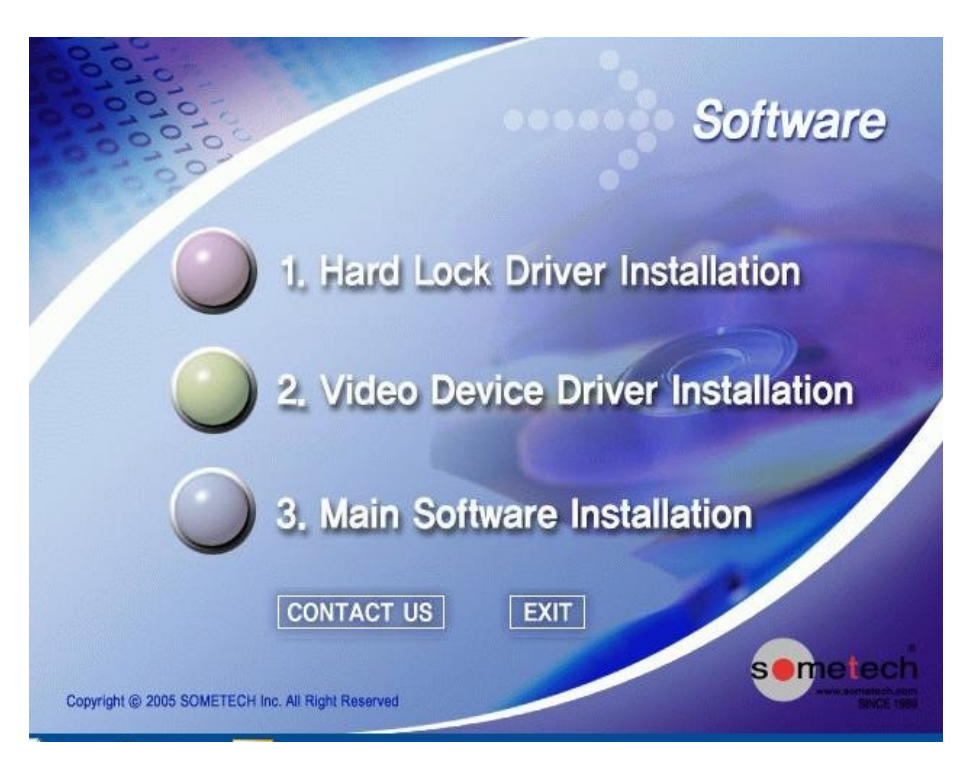

### 1. Установка драйвера ключа безопасности :

Данный CD-диск имеет ключ безопасности для предотвращения нелегального копирования программного обеспечения. Необходимо произвести установку драйвера ключа безопасности для корректной работы программного обеспечения.

#### 2. Установка драйвера устройства видео :

Этот пункт меню для установки драйвера камеры. Драйвер камеры необходимо установить для согласования работы камеры и компьютера.

#### 3. Установка основной программы :

Этот пункт меню для установки программы Skinsys / Hairsys .

### Шаг 1) Установка драйвера ключа безопасности

1) Нажмите "1. Hard Lock Driver Installation".

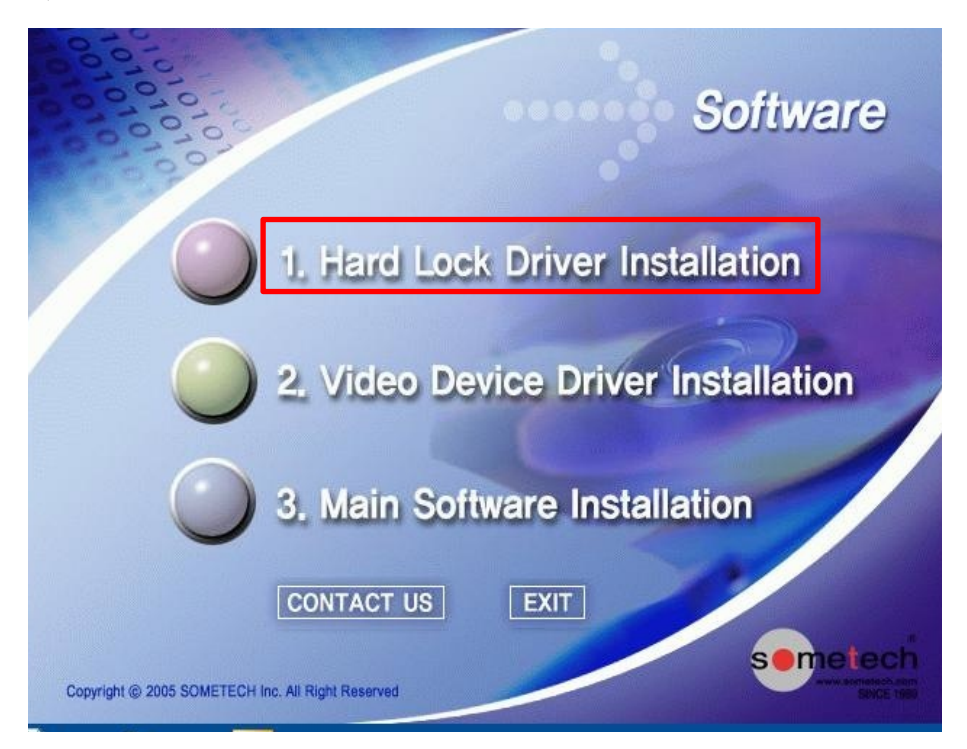

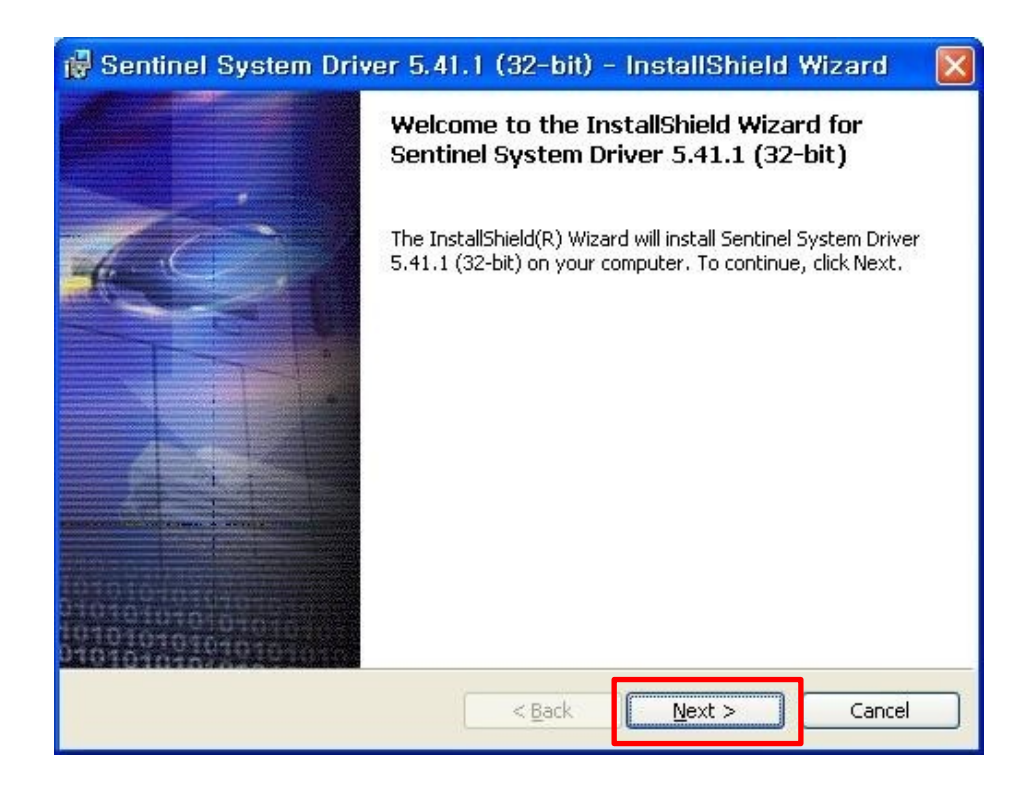

| 🙀 Sentinel System Driver 5.41.1 (32-bit) - InstallShield Wizard                                                                                                    |  |  |
|----------------------------------------------------------------------------------------------------|--|--|
| License Agreement Please read the following license agreement carefully.                                                                                                    |  |  |
| Rainbow Technologies, Inc. License Agreement                                                                                                    |  |  |
| IMPORTANT: Read this before using your copy of Rainbow's software.<br>This document is a legal agreement between you (either an individual or an<br>entity) and Rainbow Technologies Inc Use of the software indicates your<br>acceptance of these terms. As used in this License Agreement, the term<br>"Software" means the Rainbow software included on the media or<br>hardware provided with this License Agreement.<br>1. PROPRIETARY RIGHTS. The Software is a proprietary product of |  |  |
| I accept the terms in the license agreement     I do not accept the terms in the license agreement                                                                                                    |  |  |
| < <u>B</u> ack <u>N</u> ext > Cancel                                                                                                    |  |  |

| 🙀 Sentin                      | el System Driver 5.41.1 (32-bit) - InstallShield Wizard 🛛 🔀                                                            |
|-------------------------------|----------------------------------------------------------------------------------------------------|
| <b>Destinati</b><br>Click Nex | on Folder<br>At to install to this folder, or click Change to install to a different folder.                           |
|                               | Install Sentinel System Driver 5.41.1 (32-bit) to:<br>C:₩Program Files₩Rainbow Technologies₩Sentinel System<br>Driver₩ |
| InstallShield -               | < <u>B</u> ack <u>N</u> ext > Cancel                                                                                   |

| Sentinel System Driver 5.41.1 (32-bit) - InstallShield Wizard                                                                   | × |
|----------------------------------------------------------------------------------------------------|---|
| Setup Type<br>Choose the setup type that best suits your needs.                                                                 |   |
| Please select a setup type.  Complete All program features will be installed. (Requires the most disk space.)                   |   |
| Custom<br>Choose which program features you want installed and where they<br>will be installed. Recommended for advanced users. |   |
| istallShield                                                                                                    |   |

| 🖟 Sentinel System Driver 5.41.1 (32-bit) - InstallShield Wizard 💦 🚺                                             |
|----------------------------------------------------------------------------------------------------|
| Ready to Install the Program The wizard is ready to begin installation.                                         |
| Click Install to begin the installation.                                                                        |
| If you want to review or change any of your installation settings, click Back. Click Cancel to exit the wizard. |
| IMPORTANT:                                                                                                    |
| Please remove all USB SuperPro keys before continuing!                                                          |
|                                                                                                    |
|                                                                                                    |
|                                                                                                    |
|                                                                                                    |
|                                                                                                    |
| InstallShieldCancel                                                                                             |

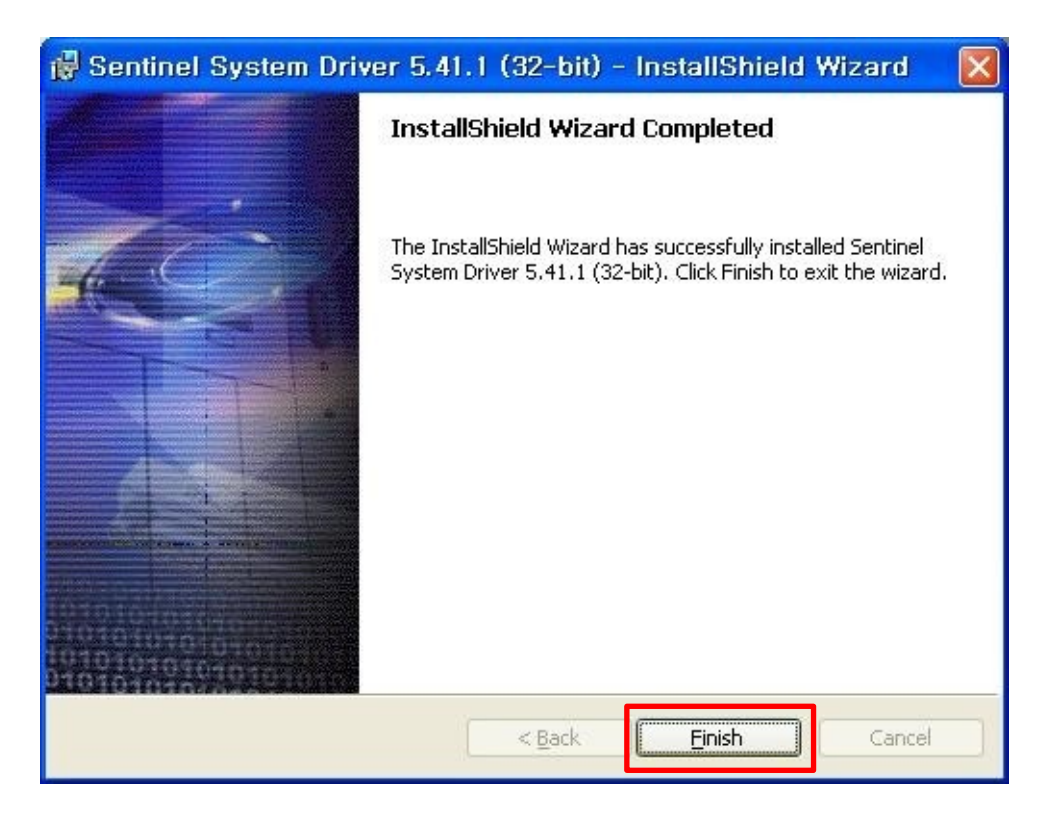

Драйвер ключа безопасности установлен на Ваш компьютер правильно.

### Шаг 2) Установка драйвера видео устройства

2-1) Присоедините USB камеру к USB порту. Дождитесь пока появится сообщение

"Найдено новое устройство" -

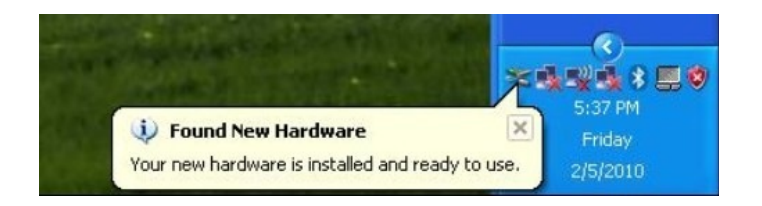

2-2) Нажмите "2. Video Device Driver Installation".

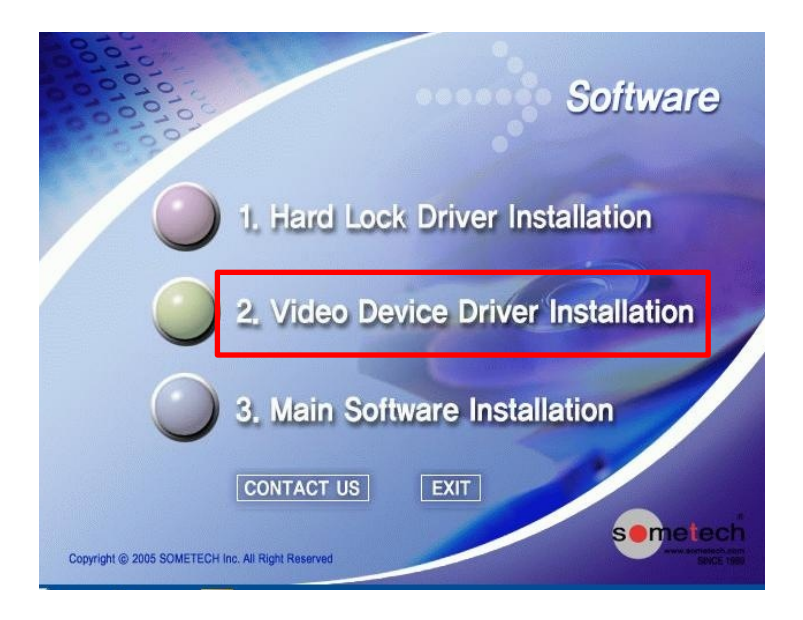

# 2-3) Нажмите "CCL-215 / USB-225 Driver".

| Video I | Device Driv        | ver Install              | ation      |     |
|---------|--------------------|--------------------------|------------|-----|
|         | SKY T              | V 2 Player<br>V 2 Driver | Driver     |     |
|         | CCL-2              | 15 / USB-/               | 225 Driver | ]   |
| R Windo | ows Vistar CONTACT | USEXIT                   | SOMET      | ECH |

# Нажмите "Далее"

| U1.3M_ST - InstallShield Wiz | ard                                                                   |                                                 | X                                       |
|------------------------------|-----------------------------------------------------------------------|-------------------------------------------------|-----------------------------------------|
|                              | Welcome to the InstallShield<br>The InstallShield Wizard will install | <b>Wizard for U1.3M_</b><br>U1.3M_ST on your co | _ST<br>mputer. To continue, click Next. |
| InstallShield                | < <u>B</u> ack                                                        | Next>                                           | Cancel                                  |

# Нажмите кнопку "Finish"

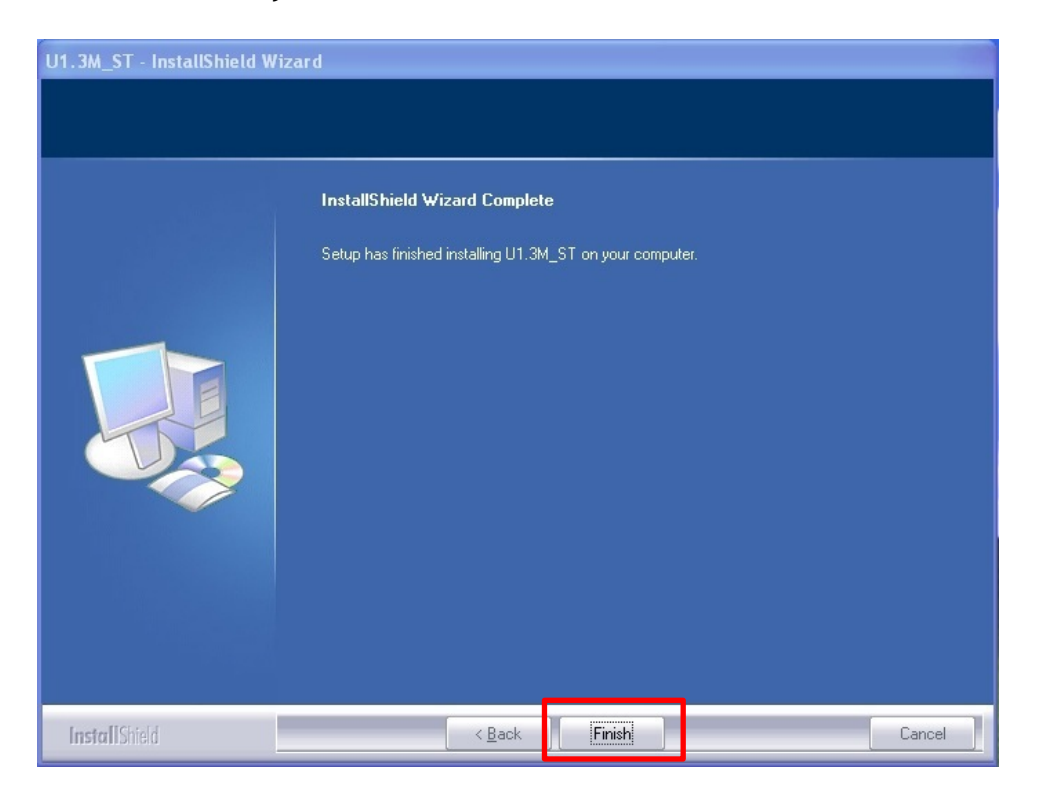

Когда установка драйвера закончится, Ваш компьютер спросит Вас о перезапуске компьютера. Выберите "*No, I will restart my computer late (нет, я сделаю это позже*" и нажмите кнопку "Finish".

| U1.3M_ST - InstallShield W | izard                                                                                                    |
|----------------------------|----------------------------------------------------------------------------------------------------|
|                            |                                                                                                    |
|                            | InstallShield Wizard Complete                                                                                                    |
|                            | The InstallShield Wizard has successfully installed U1.3M_ST. Before you can use the program,<br>you must restart your computer.                                                                 |
|                            | <ul> <li>Yes, I want to restart my computer now.</li> <li>No, I will restart my computer later.</li> <li>Remove any disks from their drives, and then click Finish to complete setup.</li> </ul> |
| InstallShield              | < Back Finish Cancel                                                                                                    |

Драйвер USB камеры правильно установлен на Ваш компьютер.

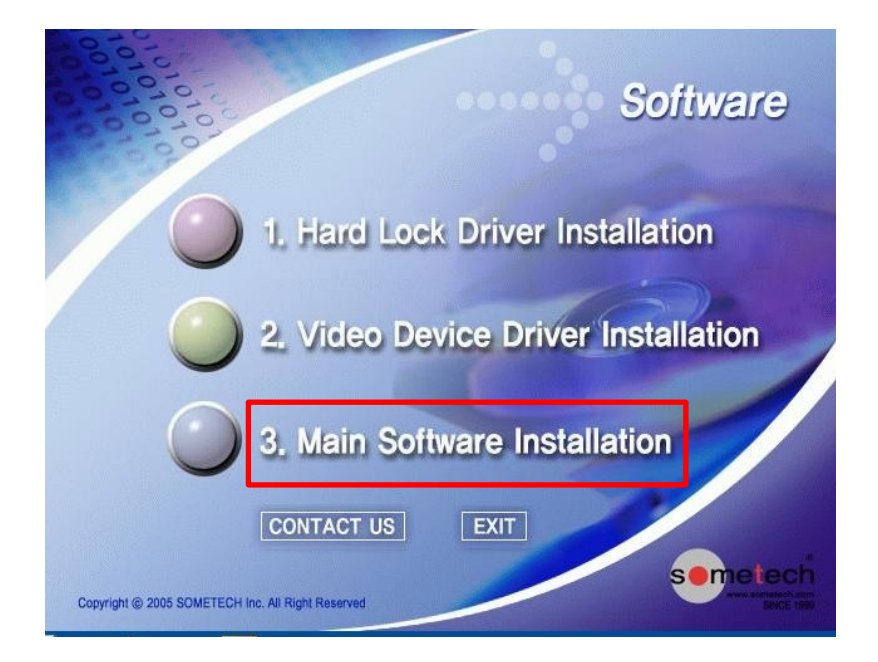

### Шаг 3) Установка основной программы

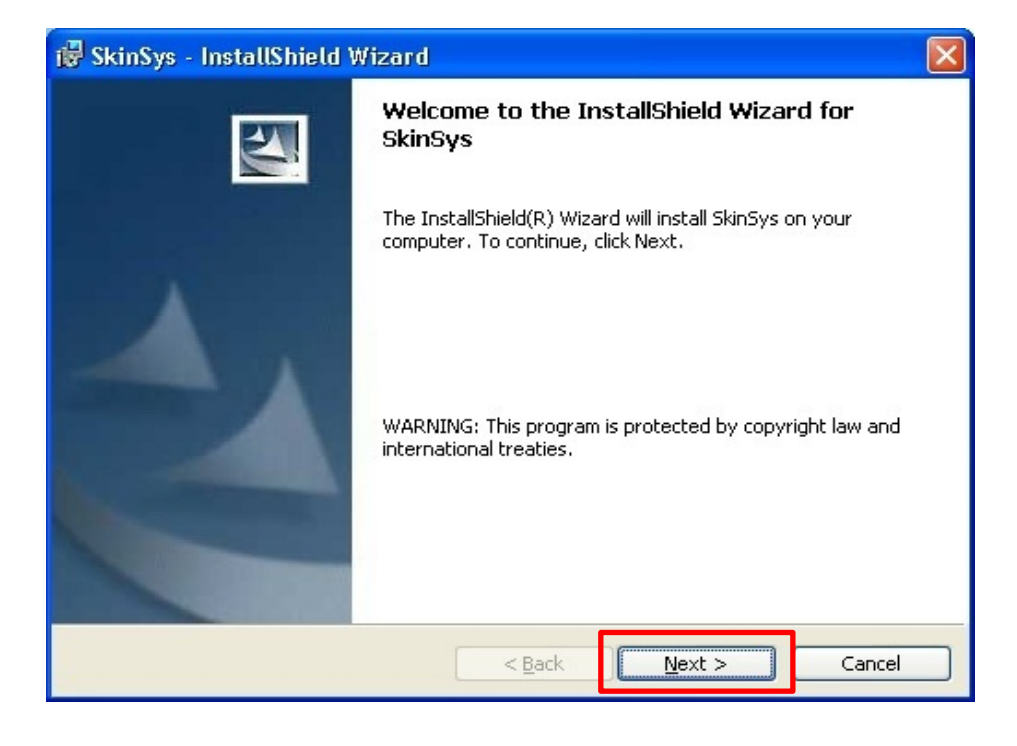

| 🖶 SkinSys - InstallShield Wizard                                                                                                    | × |
|----------------------------------------------------------------------------------------------------|---|
| License Agreement Please read the following license agreement carefully.                                                                                                    | 4 |
| End-user license agreement for SkinSys<br>This SkinSys End-User License Agreement ("Agreement") is a legal<br>agreement between you (either an individual or a single entity)<br>and Sometech Inc,. ("Sometech") for the SkinSys software product<br>identified above, which includes computer software and may<br>include associated media, printed materials, and "online" or<br>electronic documentation (collectively, "Software Product"). By<br>installing, copying, or otherwise using the Software Product,<br>you agree to be bound by the terms of this Agreement. If you do<br>not agree to the terms of this Agreement, you may not use the |   |
| I accept the terms in the license agreement         I do not accept the terms in the license agreement                                                                                                    |   |
| InstallShield < <u>Back</u> <u>Next</u> > Cancel                                                                                                    |   |

| 🕼 SkinSys - InstallShield Wizard                                                                      |               |
|----------------------------------------------------------------------------------------------------|---------------|
| Ready to Install the Program<br>The wizard is ready to begin installation.                            |               |
| Click Install to begin the installation.                                                              |               |
| If you want to review or change any of your installation settings, click Back. Cl<br>exit the wizard. | ick Cancel to |
| InstallShield                                                                                         |               |
| < <u>Back</u> Install                                                                                 | Cancel        |

Программа Skinsys/Hairsys установлена на Ваш компьютер правильно. Путь Skinsys / Hairsys : C: // SOMETECH / TotalCosmetic Путь Skinsys : C: // SOMETECH / Skinsys Путь Harisys : C: // SOMETECH / Hairsys

### Шаг 4) Настройка формата видео

Необходимо настроить Видео Формат.

4-1) Присоедините камеру к Вашему РС и откройте программу Skinsys / Hairsys .

4-2) Нажмите "Skinsys" > Конфигурация > Видео конфигурация

(Если настройка происходит в разделе Hairsys, Нажмите "Hairsys" > Настройки > Настройки Видео)

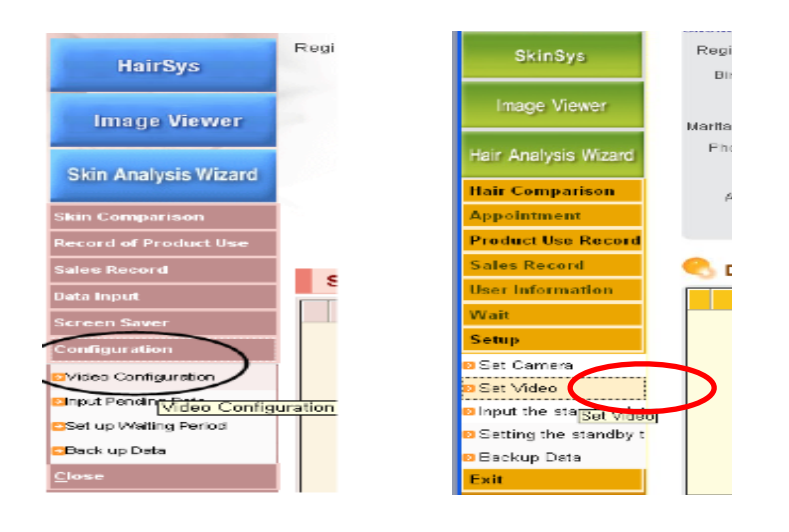

4-3) Ниже Вы видите меню настроек Видео. Нажмите " 🛄 " и затем нажмите "Video Format".

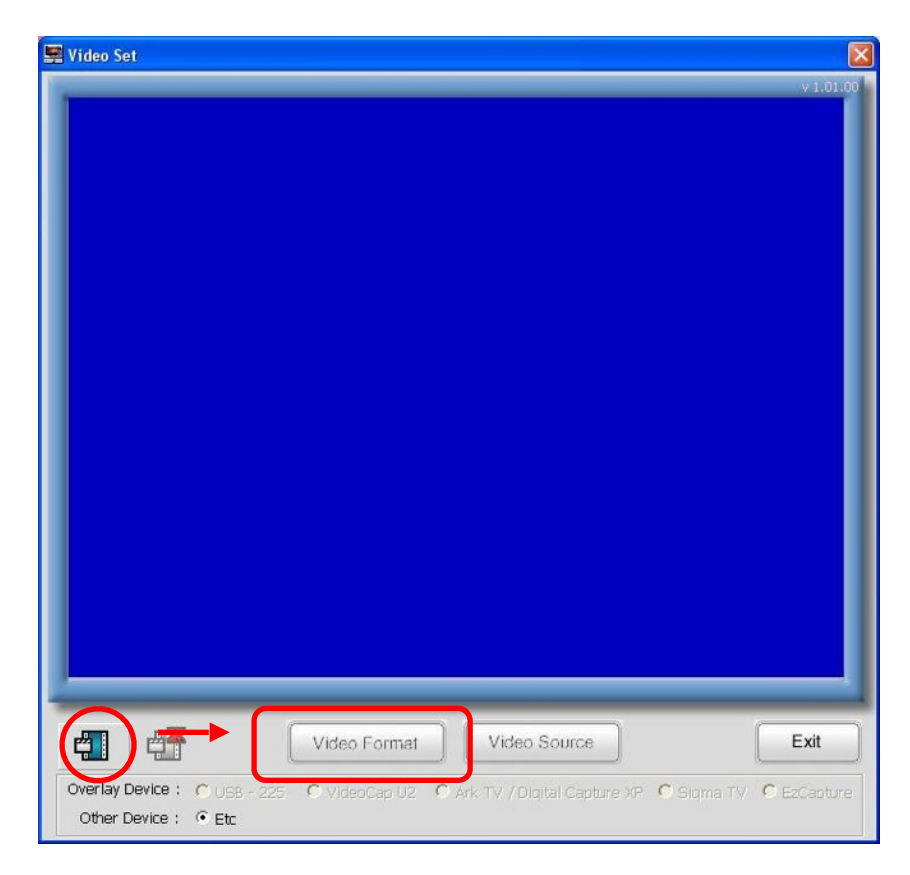

Меню Video Format будет следующим.

| 🔗 Video Format                         |                |   |  |
|----------------------------------------|----------------|---|--|
| Video format configuration is started! |                |   |  |
| Video Source                           | U1.3M_ST       | I |  |
| Video Norm                             | n/a 🔻          |   |  |
| Video Format                           | MJPG (640x480) | l |  |
| Input Channel                          | n/a            | ľ |  |
|                                        | OK Cancel      | ] |  |

- 4-4) Video Source (источник видео) должен быть следующим: "U1.3M\_ST" и Video Format (формат видео) следующим: "MJPG(640x480)", как показано выше.
- 4-5) Нажмите "Video Source".

| 🖼 Video Set               |           |
|---------------------------|-----------|
|                           | v 1.01.00 |
|                           |           |
| Video Format Video Source | Exit      |
| Other Device : • Etc      |           |

4-6) Нажмите кнопку "Default (по умолчанию)" один раз и, затем, нажмите "OK".

| Device Properties | - U1.3M_ST_Ver01 |                    |
|-------------------|------------------|--------------------|
| Color Device Ex   | posure   Image   | 1                  |
| Hue               | []_              | 0                  |
| Saturation        |                  | 32 :               |
|                   |                  |                    |
|                   |                  |                    |
|                   |                  |                    |
| Update            | Default OK C     | ancel <u>Apply</u> |

Все шаги по установке программы выполнены и с этого момента Вы можете пользоваться камерой и программой.

# Поиск неисправностей

#### 1. Вопросы по установке

- Q При нажатии кнопки SkinSys, всплывает сообщение об ошибке "Error 1009:cannot open Hardlock drive".
- (A) 1) Проверьте, вставлен ли USB-ключ защиты программы в гнездо USB.

2) SkinSys может работать с USB-ключом.

3) Не установлен драйвер ключа безопасности или поврежден файл драйвера. Пожалуйста, переустановите драйвер с помощью CD-диска.

4) Если Вы переустановили драйвер ключа безопасности и видите то-же самое сообщение, причина может быть в установочном диске, и необходимо воспользоваться другим CD.

- Q При нажатии кнопки SkinSys, всплывает сообщение об ошибке "E020C-Hardware Key not Found".
- (A) 1) Проверьте, вставлен ли USB-ключ защиты программы в гнездо USB.

2) Не установлен драйвер USB-ключа, или поврежден файл драйвера USBключа безопасности. Пожалуйста, переустановите драйвер с помощью CDдиска.

3) Если Вы переустановили драйвер ключа безопасности и видите то-же самое сообщение, причина может быть в установочном диске, и необходимо воспользоваться другим CD.

- Q Не опознается прибор USB-225 после присоединения его к USB порту.
- (A) 1) Если на компьютере никогда не использовались USB устройства (такие, как MP3 плееры, USB камеры, USB память, USB мышь и т.д.), в BIOS (особенно в Award BIOS) [Integrated Peripherals]-[OnChip USB Contraller], выберите по умолчанию "All Enabled".

2) В зависимости от состояния Операционной системы, может потребоваться какое-то время для опознания устройства. После присоединения устройства к USB порту, подождите хотя бы одну минуту. Если всплывает то-же сообщение об ошибке, выберите другой порт USB.

3) Если одновременно с этим Вы пользуетесь другими USB-устройствами попробуйте их все отключить и снова присоедините USB-225 в USB порт.

### 2. Вопросы по изображениям

- Q В настройках видео"Video Set", выбираем Overlay Device кнопка "On", появляется сообщение "No Recognition of Video Device, Video Set Program will be shut down". После нажатия кнопки "O.K." программа настройки видео закрывается, настройки выполнить невозможно.
- (A) Проверьте, что камера присоединена правильно, перезапустите программу настройки видео. Если соединение проверено и присоединено правильно, возможно, компьютер не опознает камеру. Проверьте установку камеры переустановите драйвер камеры. Пожалуйста проверьте, что драйвер камеры установлен правильно. Посмотрите настройки драйвера устройства для изображений и переустановите драйвер.
- Q Я пытаюсь установить видеоисточник в видеоформате. Но я не вижу перечень устройств, из которых нужно выбирать.
- (A) Проверьте присоединение камеры USB-225. Если присоединено правильно, возможно компьютер не опознает драйвер присоединенного устройства или драйвер устройства неправильно установлен. Переустановите драйвер с помощью CD-диска.
- Q В конфигурации видео яркость, контрастность, насыщенность и оттенок настроены, но я хочу все вернуть обратно.
- (A) Нажмите кнопку "Default (По умолчанию)" в Video Source для сброса настроек.

Поиск неисправностей для камеры USB-225 новой версии, когда не работает кнопка захвата изображения или экран перевернут.

1. В Диспетчере устройств проверьте, правильно ли установлен драйвер камеры.

Видеоустройство должно отображаться как U1.3M\_ST

2. Если устройство в Диспетчере устройств отображается "USB Video Device", вероятнее всего Вы установили драйвер неправильно и проделайте следующие шаги для того, чтобы это исправить.

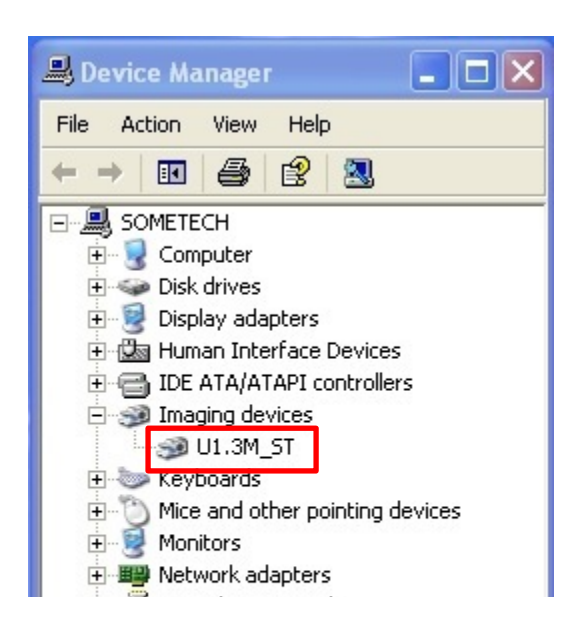

1) Драйвер не мог установиться правильно, если Вы устанавливали драйвер камеры без присоединения USB-камеры к USB-порту. (USB-камера должна быть присоединена USB-порту)

Для решения проблемы: Отсоедините камеру от USB-порта и присоедините опять и переустановите драйвер камеры.

2) Если Вы устанавливаете драйвер устройства после присоединения к USBпорту, но присоединили USB-225 к другому порту USB, а не к тому, к которому присоединяли когда устанавливали драйвер.

Чтобы решить проблему:

Выполните шаг 2) на стр. 4.

### 3) Обновить драйвер

#### Мой компьютер - Управление - Диспетчер устройств >>

Перейдите к "Imaging device (Устройства отображения видео)" и нажмите " USB Video Device (USB видео устройства)", затем нажмите правой кнопкой мыши и выберите "Update Driver (обновить драйвер)".

| ystem Properties ? 🗙                                                                                                    |                                                                                                    | 🚇 Device Manager   |                                                                                                    |  |
|----------------------------------------------------------------------------------------------------|----------------------------------------------------------------------------------------------------|--------------------|----------------------------------------------------------------------------------------------------|--|
| System Restore<br>General Compu<br>Device Manager<br>The Device M<br>on your compu-<br>properties of a<br>Drivers<br>Drivers<br>Driver Signing<br>compatible with<br>how Windows<br>Driver Signing<br>Compatible with<br>how Windows<br>Driver Signing<br>Compatible with<br>how Windows<br>Driver Signing<br>Compatible with<br>how Windows<br>Driver Signing<br>Compatible with<br>how Windows<br>Driver Signing<br>Compatible with<br>how Windows<br>Driver Signing<br>Compatible with<br>how Windows<br>Driver Signing<br>Compatible with<br>how Windows<br>Driver Signing<br>Compatible with<br>how Windows<br>Driver Signing<br>Compatible with<br>how Windows<br>Driver Signing<br>Compatible with<br>how Windows<br>Driver Signing<br>Driver Signing<br>Driver Signing<br>Compatible with<br>how Windows<br>Driver Signing<br>Driver Signing<br>Driver | Automatic Updates<br>uter Name Hardware<br>lanager lists all the hardware devic<br>uter. Use the Device Manager to o<br>ny device.<br>Device Manager to o<br>iny device.<br>Device Manager to o<br>Device Manager to o<br>Device Manager to o<br>Device Manager to o<br>Device Manager to o<br>Device Manager to o<br>Device Manager to o<br>Device Manager to o<br>Device Manager to o<br>Device Manager to o<br>Device Manager to o<br>Device Manager to o<br>Device Manager to o<br>Hardware to output to set up<br>Hardware to output to set up<br>Manager to output to set up<br>Manager to output to output to set up<br>Manager to output to output to set up<br>Manager to output to output to set up<br>Manager to output to output to output to set up<br>Manager to output to output | Remote<br>Advanced | File       Action       View       Help         Image: Sold State of the second state of the second st |  |
|                                                                                                    | OK Cance                                                                                                    | Apply              | Launches the Hardware Update                                                                                                    |  |

Выберите "Install from a list or specific location (Advanced)(Выберите из указанного места)"

| Hardware Update Wizard                                                                                                    |                                                                              |
|----------------------------------------------------------------------------------------------------|------------------------------------------------------------------------------|
|                                                                                                    | Welcome to the Hardware Update<br>Wizard                                     |
|                                                                                                    | This wizard helps you install software for:                                  |
|                                                                                                    | U1.3M_ST                                                                     |
| 2 Jun                                                                                                    | If your hardware came with an installation CD or floppy disk, insert it now. |
|                                                                                                    | What do you want the wizard to do?                                           |
|                                                                                                    | <ul> <li>Install the software automatically (Recommended)</li> </ul>         |
| ATTACK AND A DESCRIPTION OF A DESCRIPTION OF A DESCRIPTIO | <ul> <li>Install from a list or specific location (Advanced)</li> </ul>      |
|                                                                                                    | Click Next to continue.                                                      |
|                                                                                                    | < Back Next > Cancel                                                         |

Выберите "Don't search. I will choose the driver to install (Не надо.Я сам выберу нужный драйвер)".

| Ple | ase choose your search and installation options.                                                                                                    |
|-----|----------------------------------------------------------------------------------------------------|
|     | O Search for the best driver in these locations.                                                                                                    |
|     | Use the check boxes below to limit or expand the default search, which includes local<br>paths and removable media. The best driver found will be installed.                                                       |
|     | Search removable media (floppy, CD-ROM)                                                                                                    |
|     | Include this location in the search:                                                                                                    |
|     | C:\Documents and Settings\admin\Desktop\dcs_pr 🚽 Browse                                                                                                    |
|     | Onn't search. I will choose the driver to install.<br>Choose this option to select the device driver from a list. Windows does not guarantee to<br>the driver you choose will be the best match for your hardware. |
|     |                                                                                                    |

Выберите "U1.3M\_ST"

| Hardware Update Wizard                                                                                                    |    |
|----------------------------------------------------------------------------------------------------|----|
| Select the device driver you want to install for this hardware.                                                                                                 |    |
| Select the manufacturer and model of your hardware device and then click Next. If yo have a disk that contains the driver you want to install, click Have Disk. | u  |
| Model<br>Wodel<br>WILLIAM_ST<br>WILLIAM_ST<br>WILLIAM_ST<br>Wer01.11<br>WUSB Video Device                                                                       |    |
| This driver is digitally signed.<br><u>Tell me why driver signing is important</u><br>Have Disk.                                                                |    |
| K Back Next > Canc                                                                                                    | el |

Нажмите кнопку "Finish", чтобы закрыть программу.

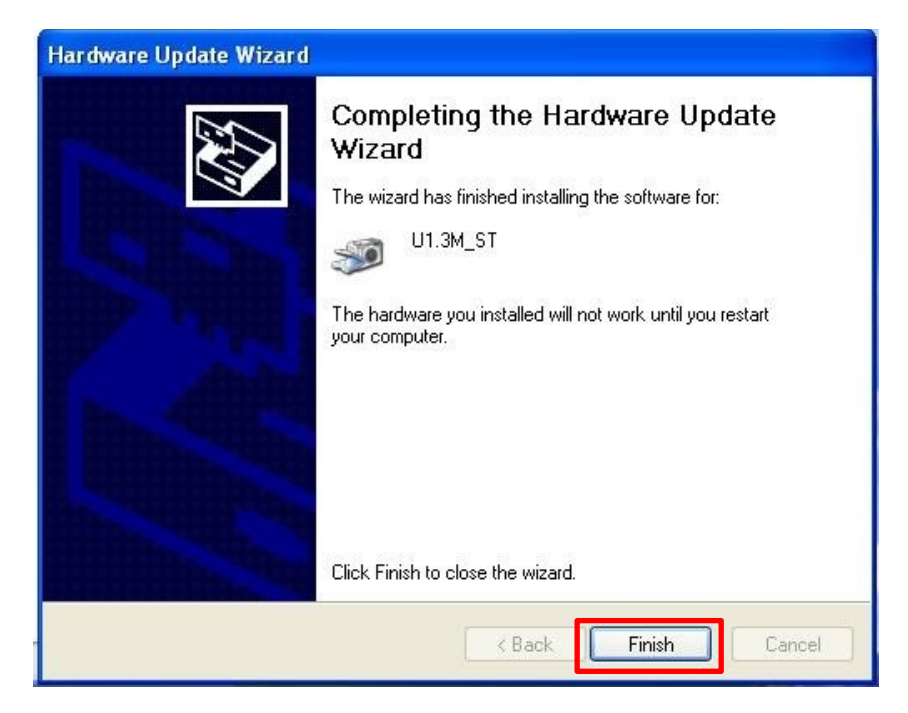

### Перезагрузка

| System | Settings Change                                                                                                    |
|--------|----------------------------------------------------------------------------------------------------|
| ?      | Your hardware settings have changed. You must restart your computer for these changes to take effect.<br>Do you want to restart your computer now? |
|        | Yes No                                                                                                    |